配置静态路由、默认路由与RIP PDF转换可能丢失图片或格式 ,建议阅读原文

https://www.100test.com/kao\_ti2020/245/2021\_2022\_\_E9\_85\_8D\_ E7\_BD\_AE\_E9\_9D\_99\_E6\_c101\_245840.htm 实验3:配置静态 路由、默认路由与RIP(路由信息协议) SPOTO CCNA实验 拓扑:IP地址表:注意:须配置完上面的IP地址并保证路由 器两两都能ping通后才能进行路由协议的配置。 1.配置静态路 由 方法1:使用与本路由器直连的下一个路由器的接口地址 进行配置。 R1#conft R1(config)#ip route 192.168.20.0 255.255.255.0 192.168.10.2 //配置10.0到20.0的静态路由。 R1#sh ip route // "S"代表创建了一个静态路由。 R1#ping 192.168.20.1 R1#ping 192.168.20.2 //虽然路由器R1通告 了192.168.20.0的网段,不过目前20.2是ping不通的,因 为192.168.20.2是路由器R3的接口地址,而R3在没有配置路由 协议之前路由表中并没有到达192.168.10.0网段的路径。 R1(config)#Ctrl Shift 6,X R3 R3> R3>en R3#conf t R3(config)#ip route 192.168.10.0 255.255.255.0 192.168.20.1 //配置20.0到10.0的 静态路由。 R3(config)#end R3#sh ip route R3#ping 192.168.10.1 R3(config)#Ctrl Shift 6,X R1 R1#ping 192.168.20.2 //验证配置,这 次ping 通了。 方法2:使用本路由器的出端口配置静态路由。 R1#conf t R1(config)#ip route 192.168.20.0 255.255.255.0 s0 // 使用 出接口的好处是:当对端IP更新时还能保证这个静态路由是 有效的。 R1(config)#Ctrl Shift 6,X R3 R3> R3>en R3#conf t R3(config)#ip route 192.168.10.0 255.255.255.0 s0 R3(config)#end R3#sh ip route R3#ping 192.168.10.1 R1#ping 192.168.20.2 2. 配置 默认路由选择删除R1到R3的静态路由,并在R3新建一个环回

接口来测试默认路由的效果。 R3#conft R3(config)#int loop 0 R3(config-if)#ip add 192.168.30.1 255.255.255.0 R3(config-if)# Ctrl Shift 6,X R2 R2(config)#ip route 192.168.30.0 255.255.255.0 s1 //创 建一条R2到R3 路由器LOOP0网段的静态路由。因为默认时路 由器R2无法识别192.168.30.0网段。 100Test 下载频道开通,各 类考试题目直接下载。详细请访问 www.100test.com